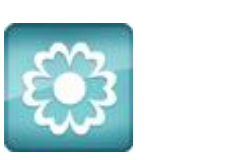

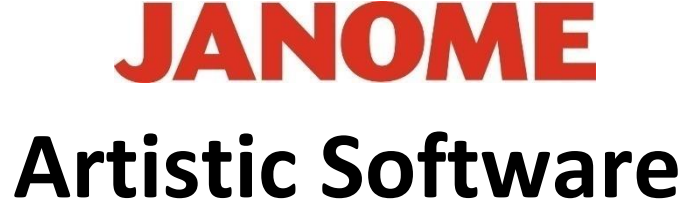

## Work Sheet 2

Open a New page, go to file and Open.

 Artistic Digitizer 1.5 Samples
 13/03/2020 12:49
 File folder

 Next Open
 File folder
 13/03/2020 12:49

| 📕 Artistic Designs | 13/03/2020 12:49 | File folder |
|--------------------|------------------|-------------|
|--------------------|------------------|-------------|

Choose any of the Vector files shown, note Vector files will open immediately as Embroidery files in Artistic.

There are many ready to use embroidery designs in the program to choose from.

ASC-00001

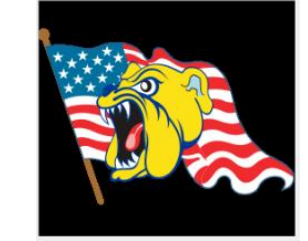

Click Open, the chosen design will be seen on the working page in Artistic.

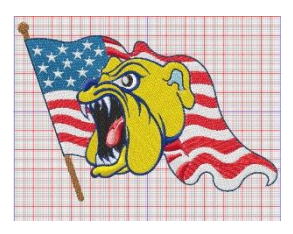

You can now choose a hoop to work this design with.

By default, the program on first use chooses the hoop for you.

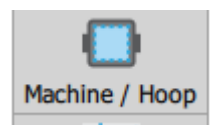

To change the hoop, click on this tool bottom left of left tool bar. This will add a hoop for you, see top right corner.

Gio ahead ... get creative!

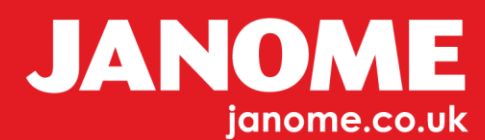

Click the Plus sign in the Hoop Window to add a second hoop and choose a larger hoop.

Click on the red cross to delete a hoop,

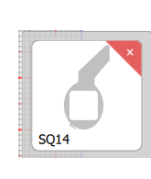

Next click the select tool, on your keyboard hold Control A.

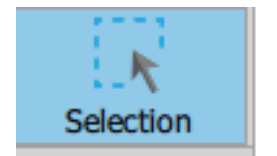

This will select the whole design for you, next right click and select GROUP from the menu, this locks all the objects together as one for ease. Control (Ctrl) G on Keyboard is a shortcut for

GROUP. Control U, is Ungroup.

Now you can move your design around your hoop. Position to the top of the hoop Grid.

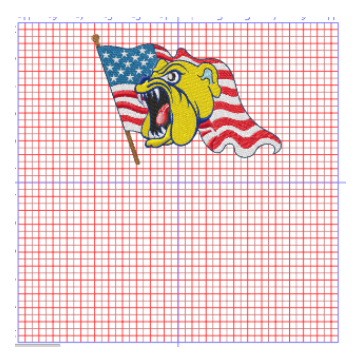

Next we will add Text from the left side tool bar.

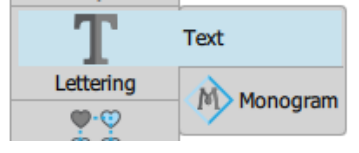

Click on Text, the Text tool bar will open at the top of the page type in your words.

At this point your words will be placed onto the page, next click the Select Tool.

You will see handles around your words to change the size.

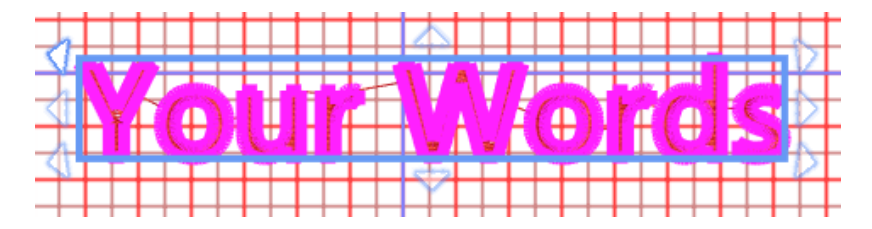

You can change the text to a suitable size. If you have spelt incorrectly simply go back to Text and the words can be re-edited as they will continue to be Text.

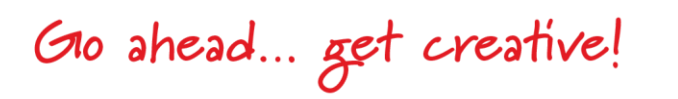

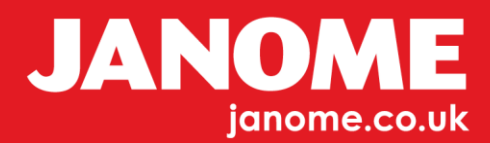

SO14